zhiliao\_obF5x 2019-10-30 发表

# 组网及说明

### 1. 配置需求或说明

当容器内的文件发生变化时,我们可以通过容器固化方式将文件变化的内容固定下来,这样可以避免 容器重建时修改的内容还原。

### 1.1 适用产品系列

本案例适用于CloudOS 3.0单机或集群模式。

1.2组网图

无

## 配置步骤

1.首先我们将CloudOS 3.0使用的容器固化工具update\_images上传到/root目录下

| Amp 2                           |             |         |                  |      |                                            |           |          |                         | (Included) |
|---------------------------------|-------------|---------|------------------|------|--------------------------------------------|-----------|----------|-------------------------|------------|
| 文件(F) 編編(E) 査智(V) 命令(C) 工具(T) 室 | 口(W) 帮助(H)  |         |                  |      |                                            |           |          |                         | B          |
| 🖬 🖻 • 🖉 🖉 🔯 • 📄 🛃 🥔             | 00.0.000000 | Þ       |                  |      |                                            |           |          |                         |            |
| (1) 主机名威萨地址                     |             |         |                  |      |                                            |           |          | <ul> <li>用户名</li> </ul> | 電码         |
| • 空冠 ×                          |             |         |                  | < >  | <b>172.25.19.35</b> ×                      |           |          |                         |            |
| 在 → 🛄 貞田                        |             |         | - E              | 9 () | ← → 🎍 /reat                                |           |          |                         |            |
| 名称 ^                            | 大小          | 英型      | 修改时间             | ^    | 名称                                         | 大小        | 类型       | 修改时间                    | 属性         |
| a projects                      |             | 快捷方式    | 2018/9/20, 12:45 |      | <b>*</b> -                                 |           |          |                         |            |
| 8 scripts                       |             | 快速方式    | 2018/8/23, 10:23 |      | 📕 calico-etcd-tls                          |           | 文件夹      | 2019/1/12, 10:34        | drwxr-xr-  |
| 8 Skype                         |             | 快速方式    | 2017/6/19, 10:11 |      | 3 certs                                    |           | 文件夹      | 2016/5/11, 18:11        | drwxr-xr-  |
| a tmp                           |             | 快速方式    | 2017/11/30, 9:24 |      | 🗼 cfssl                                    |           | 文件夾      | 2019/1/12, 10:34        | drwxr-xr-: |
| BCompare                        | 923 Bytes   | 快速方式    | 2018/9/7, 16:18  |      | 3 dockerReg                                |           | 文件夹      | 2019/1/4, 22:27         | drwxr-xr-  |
| P H3CDClient                    | 2KB         | 快速方式    | 2019/2/18, 9:37  |      | 🌲 openssl                                  |           | 文件夹      | 2019/1/12, 10:34        | drwxr-xr-  |
| 1Node智能客户课                      | 2KB         | 快速方式    | 2017/8/8, 9:13   | 10   | anaconda-ks.cfg                            | 19KB      | CFG 文件   | 2019/1/12, 10:25        | -rw        |
| Dutus Notes 6.5                 | 2KB         | 快速方式    | 2017/5/7, 16:28  |      | anaconda-post-after-chroot.log             | 246KB     | 文本文档     | 2019/1/12, 10:25        | -rw-rr     |
| 19 MySQL                        | 568 Bytes   | 快速方式    | 2017/12/8, 9:13  |      | anaconda-post-before-chroot.log            | 0 Bytes   | 文本文档     | 2019/1/12, 10:24        | -rw-rr     |
| Notepad++                       | 552 Bytes   | 快速方式    | 2018/3/8, 10:24  |      | anaconda-post-partition.log                | 70 Bytes  | 文本文档     | 2019/1/12, 10:24        | -rw-rr     |
| NTChecker                       | 622 Bytes   | 快速方式    | 2017/8/8, 9:14   |      | keystore-pem.cer                           | 912 Bytes | 安全证书     | 2017/10/16, 15:19       | -rw-rr     |
| 2 OneNote                       | 3KB         | 快速方式    | 2017/6/19, 10:11 |      | keystore.key                               | 887 Bytes | KEV 文件   | 2017/10/16, 15:19       | -rw-rr     |
| Outlook                         | 3KB         | 快速方式    | 2017/6/19, 10:11 |      | nginx.conf                                 | 6KB       | CONF 文件  | 2017/10/16, 15:19       | -rw-rr     |
| 2 pgAdmin                       | 790 Bytes   | 快速方式    | 2017/12/4, 13:00 |      | openstack-jiang-develop-20190301-M1.tar.gz | 1.39GB    | WinRAR a | 2019/3/5, 9:37          | -rw-rr     |
| 🔊 Postman                       | 2KB         | 快速方式    | 2018/2/6, 16:00  |      | original-ks.cfg                            | 19KB      | CFG 文件   | 2019/1/12, 10:25        | -rw        |
| DuTorrent                       | 851 Bytes   | 快速方式    | 2017/9/13, 19:07 | 5    | Bupdate_image.tar.gz                       | 7KB       | WinRAR a | 2019/3/7, 19:13         | -rw-rr     |
| 😒 Visual Studio Code            | 674 Bytes   | 快速方式    | 2019/2/12, 9:52  |      |                                            |           |          |                         |            |
| 2 VNC                           | 1005 Bytes  | 快速方式    | 2017/9/13, 10:57 |      |                                            |           |          |                         |            |
| DySohere 5.5                    | 268         | 1019101 | 2017/11/20 16:00 |      |                                            |           |          |                         |            |

#### 2.解压缩包进入file文件夹

tar zxvf update\_image.tar.gz cd update\_image cd patchs/ cd upgrade\_cas\_driver/ cd files

### 3.第三步搜索容器bash并进入容器

pod | grep zwl //zwl为主机名称索引一部分

kubectl exec -it zwllhostrc-eb507e604658549799e1f19e06b58585-fx7x2 bash /通过bash获得Pod中 某个容器的TTY,相当于登录容器

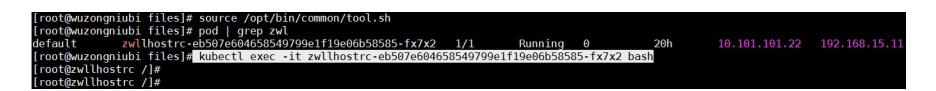

#### 4.登录容器后查看cas版本

openstack-cas-version //查看cas版本

## 5.将pike文件夹里的插件包上传到/root/update\_image/paths/upgrade\_cas\_driver/files

| # 172.25.19.35 - Xftp 5                       |      |             | 100              |      | And a state of the state of the |                   |         |          | -                       | [[]]0  | . ×  |
|-----------------------------------------------|------|-------------|------------------|------|----------------------------------------------------------------------------------------------------|-------------------|---------|----------|-------------------------|--------|------|
| 文件(F) 編編(E) 査習(V) 命令(C) 工具(T) 容曰(W) 報助(H)     |      |             |                  |      |                                                                                                    |                   |         |          |                         |        |      |
| G 🖬 •   🗞 🖉 🗔 🖸 •   3 🗟   🛩 🕓 🖸 1 🚱 •   4     | 009  | Ð           |                  |      |                                                                                                    |                   |         |          |                         |        |      |
| 6 主机名称网络社                                     |      |             |                  |      |                                                                                                    |                   |         |          | <ul> <li>用户名</li> </ul> | 高码     |      |
| e pike x                                      |      |             |                  |      | 172.25.19.35 ×                                                                                                    |                   |         |          |                         |        |      |
| ← → 🎉 E:\Images\CAS\CAS 5.0\plugin-E0530\pike |      |             | -                | 87 C | ← → 🎉 /root/update_image/patchs/up                                                                                                    | ograde_cas_driver | /files  |          |                         |        |      |
| 887                                           | 大小   | 英型          | 修改时间             |      | 名称                                                                                                    |                   | 大小      | 英型       | 修改时间                    | 居性     | 所有者  |
| 3 -                                           |      | 文件夾         |                  |      |                                                                                                    |                   |         |          |                         |        |      |
| Config.py                                     | 26KB | Python File | 2019/1/11, 11:17 |      | pike_cas_ceilometer-E0530.tar.gz                                                                                                    |                   | 11KB    | WinRAR a | 2019/3/7, 19:14         | -rw-rr | root |
| pike_cas_ceilometer-E0530.tar.gz              | 11KB | WinRAR a    | 2019/1/11, 11:17 |      | pike_cas_cinder-E0530.tar.gz                                                                                                    |                   | 16KB    | WinRAR a | 2019/3/7, 19:14         | -rw-rr | root |
| pike_cas_cinder-E0530.tar.gz                  | 16KB | WinRAR a    | 2019/1/11, 11:17 |      | pike_cas_neutron-E0530.tar.gz                                                                                                    |                   | 27KB    | WinRAR a | 2019/3/7, 19:14         | -rw-rr | root |
| pike_cas_neutron-E0530.tar.gz                 | 27KB | WinRAR a    | 2019/1/11, 11:17 |      | pike_cas_nova-E0530.tar.gz                                                                                                    | 3                 | 46KB    | WinRAR a | 2019/3/7, 19:14         | -rw-rr | root |
| pike_cas_nova-E0530.tar.gz                    | 46KB | WinRAR a    | 2019/1/11, 11:17 |      | pike_cas_patch-E0530.tar.gz                                                                                                    |                   | 0 Bytes | WinRAR a | 2019/3/7, 19:14         | -rw-rr | root |
| pike_cas_patch-E0530.tar.gz                   | 13KB | WinRAR a    | 2019/1/11, 11:17 |      |                                                                                                    |                   |         |          |                         |        |      |

## 6.编辑RC文件,获取image版本号

kubectl edit rc zwllhostrc //cloudos-openstack-compute:E3107-V300R001B01D030SP01-RC4

### 7.复制镜像版本后,执行main.sh脚本

/bin/bash main.sh cloudos-openstack-compute:E3107-V300R001B01D030SP01-RC4 patchs/upgrade\_cas\_driver/

备注: /bin/bash main.sh这个命令是固定的,然后固化(后面跟的是镜像的名字) cloudos-openstack-compute:E3107-V300R001B01D030SP01-RC4,用路径patchs/upgrade\_cas\_driver/底下的文件来进行固化。

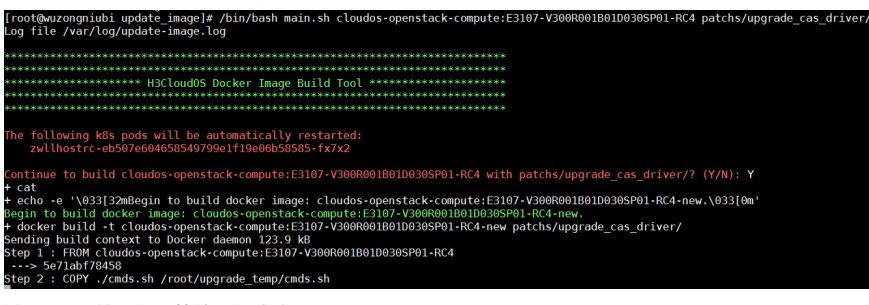

输入Y后开始固化,等待固化成功

## 9.查看是否固化成功

docker exec -it 03110d0855bd bash //进入容器 openstack-cas-version //查看升级后的cas版本号

| <pre>[root@zengzongniubi update_image]# [root@zwllbostrc /l# openstack-case]</pre> | docker exec -it | 03110d0855bd | bash |
|------------------------------------------------------------------------------------|-----------------|--------------|------|
| openstack_cas_ceilometer E0526H11                                                  | CT 5101         |              |      |
| openstack_cas_cinder E0526H11                                                      |                 |              |      |
| openstack_cas_neutron_E0526H11<br>openstack_cas_nova_E0526H11                      |                 |              |      |
| openstack_cas_patch E0526H11                                                       |                 |              |      |

## 配置关键点

1.将插件上传到upgrade\_cas\_drivers的files目录下

2.利用main.sh将cmds.sh和files目录放到容器里, main.sh再调用cmds.sh,cmds.sh会操作files目录下的 文件去完成容器固化。

附件下载: 浅谈docker与容器固化.rar